# EGLE FOIA REQUEST CENTER GUIDE FOR REQUESTERS Updated November 2023

#### How do I submit a FOIA request?

Visit <u>www.michigan.gov/eglefoia</u> and select the <u>Submit a FOIA request</u> link on the right side of the page. Doing so will take youto the *EGLE FOIA Request Center* where you can create an account and then submit, track, communicate, pay for, and receive records responsive to your FOIA request.

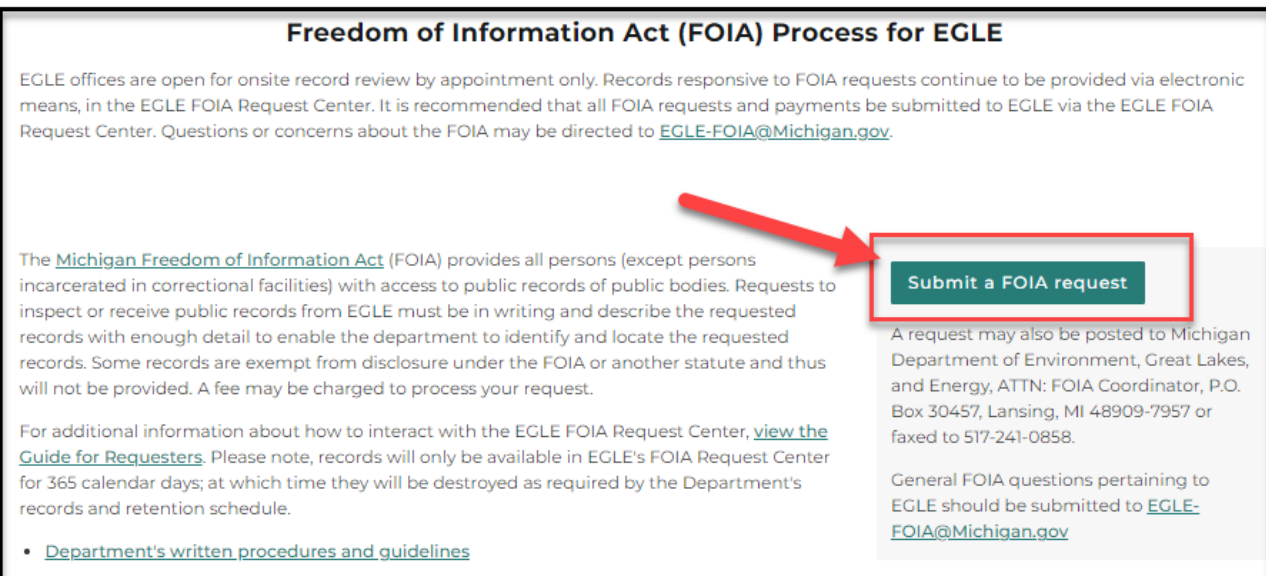

Written public summary of the Department's procedures and guidelines

#### Step One

Create an account in the *EGLE FOIA Request Center* by entering your email address and creating a password (see example below). Once you have an account, you will log into the system with your email address and password which will then allow you to submit and track your requests.

#### Step Two

To submit a new request, select Submit a FOIA Request from the main menu.

|                       | N DEPARTMENT OF<br>MENT, GREAT LAKES, AND ENERGY                                                                                                    |
|-----------------------|----------------------------------------------------------------------------------------------------|
| EGLE FOIA Request     | Center                                                                                                    |
| Public Records Menu   | Login<br>If you have used this service previously, please log in. If this is your first online request, please create an account and                                                                                                    |
| 🖀 Home                | provide as much contact information as possible. By creating an account, you will have the ability to track and monitor your<br>public records requests. All communication from the agency will be sent directly to your email account. |
| <b>Q</b> FAQs         | Email Address:*                                                                                                    |
| Submit a FOIA Request |                                                                                                    |
| My Request Center     | Password:*                                                                                                    |
| Back to Michigan.Gov  |                                                                                                    |
| 🕒 Log out             | ✓ Submit                                                                                                    |
| FAQs                  | If you don't know or have forgotten your password, click here.<br>New User? Click below to create a new account.                                                                                                    |
| See All FAQs <b>Q</b> | ☑ Create Account                                                                                                    |

Remember, when creating a request:

- Limit the request to one address per request.
- A request that is identified as one site but has multiple addresses
  - A request identified as one site that has multiple addresses: only RRD can process this type of request.
  - Submit a separate request for each address when requesting records from divisions other than RRD.
- Provide as many details about your request as possible; if you are requesting a specific report, provide information such as the name and date of the report.
- If you provide just an address, the search for records will be for the entire file on that address, including historical documents. If you do not want the entire file, be sure to narrow the requests that staff know what record(s) you are requesting.

Filling out the request screen (see the following example) to the best of your knowledge will help the department respond to your request.

| <b>Q</b> FAQs                                        | Please provide a detailed description of the records you are requesting. To thoroughly search our records, the following information is needed: facility name, street address, city, and county. If you have additional information such as a facility. |
|------------------------------------------------------|----------------------------------------------------------------------------------------------------|
| 🕼 Submit a FOIA Request                              | ID, BEA number, specific report(s), date ranges, those should be included in your request.                                                                                                    |
| 🛔 My Request Center                                  | Describe the Record(s) Requested:*                                                                                                    |
| Back to Michigan.Gov                                 |                                                                                                    |
| 🕒 Log out                                            | Requests are limited to 1 oddress                                                                                                    |
| FAQs                                                 | Address:                                                                                                    |
| See All FAQs <b>Q</b>                                |                                                                                                    |
| How can I submit a FOIA request on this new website? | City:                                                                                                    |
| How can I pay my invoice?                            | State:                                                                                                    |
| Are fees charged for processing<br>FOIA requests?    | MI<br>Zipcode:                                                                                                    |
| When will I receive documents requested under FOIA?  |                                                                                                    |
|                                                      | Select County:                                                                                                    |
| who do I contact if I have questions?                | Please Choose                                                                                                    |
|                                                      | If you are a consultant please click here                                                                                                    |
|                                                      | Preferred Method to Receive Records:*                                                                                                    |

#### Consultants

If you are a consultant, you have the option to select the consultant checkbox, as shown below, if you want to select the program areas from where you want to request records. When selecting program areas, the request will only be assigned to the areas selected. If you do not know where the records you are requesting would be located, you do not need to select any program areas. EGLE staff will assign the request based on the description in the Describe the Records Requested area.

| State:                                             | MI                                                                             |                                                                   |
|----------------------------------------------------|--------------------------------------------------------------------------------|-------------------------------------------------------------------|
| Zip Code:                                          |                                                                                |                                                                   |
| * Select County:                                   | Please Choose 🗸                                                                | If your request does not pertain to a specific county, select N/A |
|                                                    | ☑If you are a consultant please click here                                     |                                                                   |
| What Program or Division<br>do you want to request | DAQD                                                                           |                                                                   |
| Polia records frome.                               | DWEHD Non-community Water Supply                                               |                                                                   |
|                                                    | DWEHD Public Water Supply/Drinking Water                                       |                                                                   |
|                                                    | $\Box$ MMD Compliance and Enforcement (Most records may be duplicative or con  | rfidential)                                                       |
|                                                    | MMD Hazardous Waste                                                            |                                                                   |
|                                                    | MMD Medical Waste                                                              |                                                                   |
|                                                    | MMD Radiological Protection                                                    |                                                                   |
|                                                    | MMD Solid Waste/Scrap Tires                                                    |                                                                   |
|                                                    | GGMD (Section, Township, Range Required)                                       |                                                                   |
|                                                    | ORRD BEA                                                                       |                                                                   |
|                                                    |                                                                                |                                                                   |
|                                                    | $\Box$ RRD Compliance and Enforcement (Most records may be duplicative or conf | idential)                                                         |

#### **Step Three**

If you need to add an attachment to your request, you may do so by scrolling to the bottom of the request screen and following the instructions provided (see below).

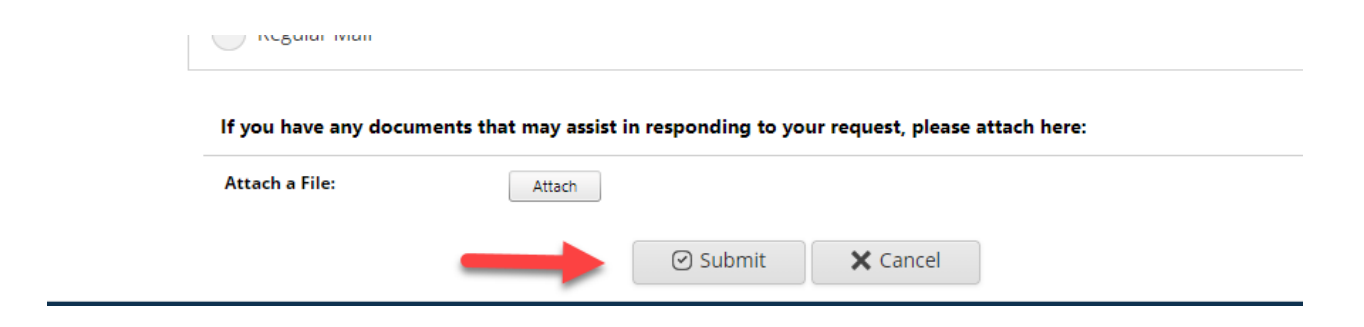

#### **Step Four**

When all the information is entered, submit the request by selecting the appropriate button (see above).

#### How do I know that EGLE received my request?

Once your request has been submitted, you will receive a confirmation message (see the following).

| EGLE MICHIGAN DEPARTMENT OF<br>ENVIRONMENT, GREAT LAKES, AND ENERGY |                                                                                                    |                                                                       |  |  |
|---------------------------------------------------------------------|----------------------------------------------------------------------------------------------------|-----------------------------------------------------------------------|--|--|
| EGLE FOIA Request Center                                            |                                                                                                    |                                                                       |  |  |
| Public Records Menu                                                 | Reference No:                                                                                                    | E002249-121619                                                        |  |  |
| 🖶 Home                                                              | Logged in as:                                                                                                    | copenIm@yahoo.com                                                     |  |  |
| <b>Q</b> FAQs                                                       | You have been pro                                                                                                   | vided the following reference number for this request: E002249-121619 |  |  |
| 🕼 Submit a FOIA Request                                             | **You will receive further information regarding your FOIA request when it is considered received by this office.** |                                                                       |  |  |
| 💄 My Request Center                                                 |                                                                                                    |                                                                       |  |  |
| Back to Michigan.Gov                                                |                                                                                                    |                                                                       |  |  |
| 🗭 Log out                                                           |                                                                                                    |                                                                       |  |  |

In addition, when the request is considered received by the Department, you will receive an email that will provide the FOIA reference number as well as a link to the *EGLE FOIA Request Center* where you will be able to track your FOIA request (see below).

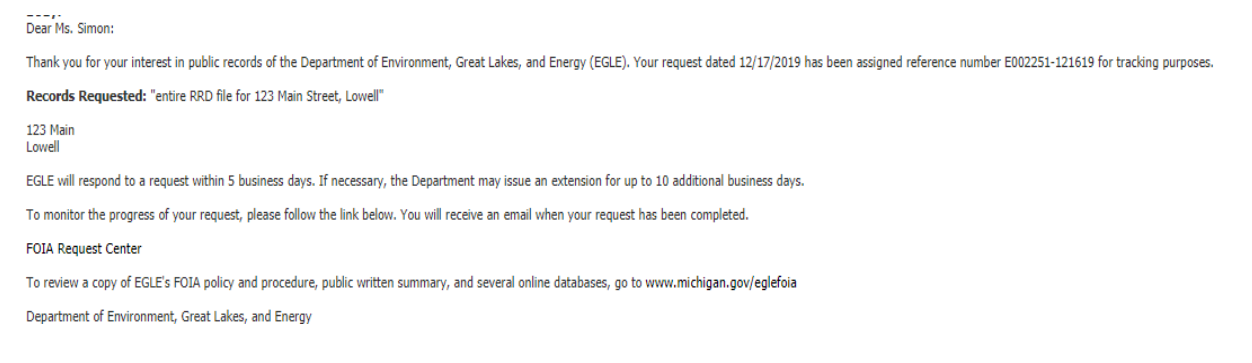

#### How do I know the status of my request?

All communication, invoicing, and any records release will be done through your interaction with the *EGLE FOIA Request Center* via the *My Request Center* tab.

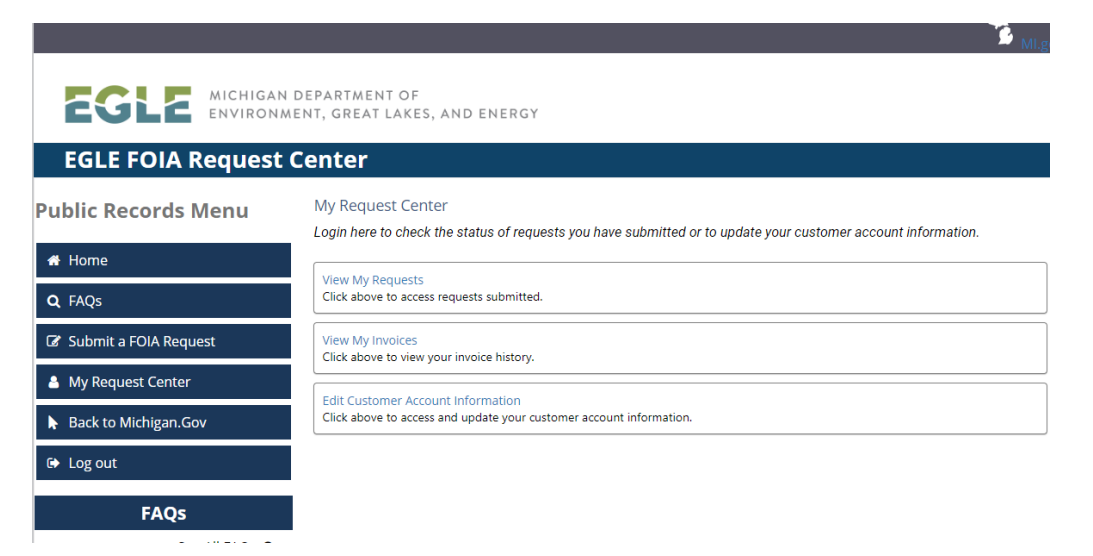

While in the *My Request Center* tab, note that your requests will be listed with the most recent request at the top.

## How will I know when my request is complete?

After selecting *View My Requests* in *My Request Center*, the bar on the right side of each request will indicate whether the request is in progress or if it is complete (see below). You will also receive a final email notice.

| FOIA Request 8 days ago<br>E002213-120319<br>TEST FOIA<br>Status : Received<br>Ms. Leigh Copen                                                | In Progress |
|----------------------------------------------------------------------------------------------------|-------------|
| View Files Details                                                                                                    |             |
| FOIA Request 23 days ago<br>E002201-111819<br>All records pertaining to the following address<br>Status : Records Released<br>Ms. Leigh Copen | Completed   |
| Details                                                                                                    |             |

# How will I know if a fee is required?

Invoices will be provided to a requester via the *EGLE FOIA Request Center* through the *View My Invoices* tab. A requester will also receive an email about the fee(s) that will contain important information such as the date by which payment is required along with a link to the payment center. Any FOIA fee(s) will be paid through the online payment center.

| FOIA Request 14 days ag<br>E002213-120319<br>TEST FOIA<br>Status : Waiting for Payment<br>Ms. Leigh Copen | D                  | In Progress |
|----------------------------------------------------------------------------------------------------|--------------------|-------------|
| E View Invoices                                                                                           | View Files Details |             |

### How do I view responsive records?

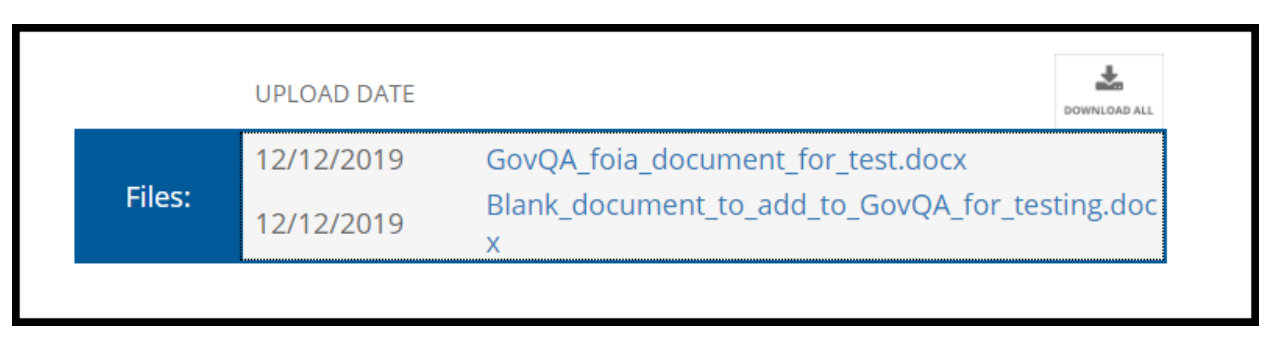

Documents available for download will be identified as follows.

## How can I ask a question about my request?

To ask a question about your request, go to the *EGLE FOIA Request Center*, log into *My Request Center* and locate the FOIA that you wish to ask the question about. Select the *Details* button for that FOIA andtowards the bottom of the new screen that opens you will see the below buttons, simply click the *New Message* button to prepare and submit a question about your FOIA request.

| FOIA Request 22<br>E002201-111819<br>All records pertaining to<br>Status : Records Releas | l days ago<br>o the following address<br>ed | Completed |
|-------------------------------------------------------------------------------------------|---------------------------------------------|-----------|
| Ms. Leigh Copen<br>Details                                                                |                                             |           |
| New Message                                                                               | × Cancel                                    |           |
| lessages 🕥                                                                                |                                             |           |

#### How can I cancel my request?

To cancel your request, go to the *EGLE FOIA Request Center*, log into *My Request Center* and locate the FOIA that you wish to cancel. Select the *Details* button for that FOIA and towards the bottom of the new screen that opens you will see the above buttons, simply click the *New Message* button to prepare and submit a note asking to cancel your FOIA request. NOTE: the *xCancel* button is not used to cancel your request, instead that button is used to stop writing a *New Message*.

## How can I modify my request once it has been submitted?

If you wish to make changes to a request, please cancel the request and submit a new request. We are unable to make changes to a request once it has been submitted.

## How long will my records be available?

FOIA requests and associated responsive records will remain in the public portal for 365 days.

### How can a colleague receive updates, on my open requests, in my absence?

If you would like a colleague to receive updates about the status of any open requests while you are away; you may change the email address associated with your account. Notices regarding open requests will then be sent to that new email address. While, responsive records would be available to your colleague, and others, on the *Public Records Archive* in the *EGLE FOIA Request Center*. Upon your return you would need to update the associated email address to your account, again. Please note, after changing the associated email address the owner of that new email address could change the password to your account in the *EGLE FOIA Request Center*.

# How do I open records with different file types?

If you are having difficulty opening different file types due to a Mac user or software not available on your computer, please go to <u>online-converting.com/document</u>. This is a free and easy software to use that will convert most file types. If you are a Mac user, Apple also supplies its own downloadable free software to convert Microsoft Office products.

#### I am unable to download records, why?

If you have having problems downloading some or all records, please check your computer for pop-up blockers as these will cause downloading issues.

#### What if I do not have an address for the records I am requesting?

Most divisions cannot conduct a search using a Parcel ID because records are filed by addresses. If you do not have an address, provide the Parcel ID and any other information you may have, such as a street name(s), property owner name, Facility ID, and/or project name to assist in searching for records.

#### What if I lock myself out?

After too many failed login attempts, a user is locked out of their account. You may ask for assistance by sending an email to <u>egle-foia@michigan.gov</u> or unlock your own account, learn how. After exceeding the maximum number of login attempts, an email will be sent to the email account on file with a link to unlock the account and reset the password. While the link expires after 20 minutes, clicking the link after that window will prompt you to enter the email address on file and a new link will be provided.